## Poračun subvencije prehrane

Zadnja sprememba 13/05/2021 3:12 pm CEST

Glede na to, da zaradi korona virusa ni določenih otrok v šoli, program ne naredi poračuna za obroke, če otrok nima zaračunanega obroka. Zato smo v tem navodilu podali smernice, kako pripravite poračun otrokom, za različne primere.

# Avtomatski poračun, ko ima otrok obračunan obrok

Če je otrok v šoli in ima obračunano malico oz. kosiloter mu pripada subvencija za nazaj se poračun naredi kot smo vajeni.

Avtomatski poračun lahko naredimo, samo če otrok še ni imel obračunane subvencije za katero delamo poračun. V našem primeru pripada otroku subvencija od 1.2.2020. Če bi otrok slučajno že imel upoštevano subvencijo od meseca marca naprej, ne bi smeli delati avtomatičnega poračuna, ampak bi morali narediti ročni poračun samo za mesec februar (sicer bi dobil še enkrat vrnjeno subvencijo za mesec marec).

V primeru, da otrok še ni imel upoštevane subvencije od 1.2.2020 naprej naredimo avtomatični poračun. To storimo tako, da v Evidentiranje obrokov -> Subvencije obrokov na subvenciji za učenca, ki mu želimo poračunati subvencijo obrokov vpišemo podatke v polje za poračun obrokov. Vpišemo leto in mesec poračuna (mesec je mesec glede na datum opravljane storitve, za katerega bomo delali naslednji obračun).

| 🚺 Saop Obračun stor                         | itev - sprememba                             | - Javna ustano                   | ova - Šola         |         | _  |        |             | ×    |
|---------------------------------------------|----------------------------------------------|----------------------------------|--------------------|---------|----|--------|-------------|------|
| Subvencije obrokov                          | V                                            |                                  |                    |         | -J | 1 📩    | ( 🖪         |      |
| Šolsko leto<br>Veljavnost vloge od<br>Otrok | 2019 ▼<br>01.02.2020 ▼<br>0001030 ···        | Šolar Ena<br>Naselje novih h     | iš 12 1000 Ljublja | ina     |    |        |             |      |
| Številka odločbe<br>EMŠO                    | EMSO:<br>2<br>2110006505306<br>Ovoljeno samo | 211000650530<br>ostojno odjavlja | nje                |         |    |        |             |      |
| Vlagatelj                                   |                                              |                                  | Z                  |         |    |        |             |      |
| Subvencija                                  | Subvencija malice                            |                                  |                    | •       |    |        |             |      |
| Dohodek na člana                            | 0                                            |                                  |                    |         |    |        |             |      |
| Pravna podlaga                              |                                              |                                  |                    |         |    |        |             |      |
| Datum obravnave                             | •                                            |                                  |                    |         |    |        |             |      |
| Odločitev                                   | Odobreno                                     | •                                |                    |         |    |        |             |      |
| Podrobnosti                                 |                                              |                                  |                    |         |    |        | <u> </u>    | _    |
| Dogodek                                     |                                              |                                  |                    |         |    |        |             |      |
| Datum prekinitve                            | 30.06.2020 💌                                 |                                  |                    |         |    |        |             |      |
| Poračun obrokov-                            |                                              |                                  |                    |         |    |        |             |      |
| Leto poračuna                               | 2020 👻                                       |                                  |                    |         |    |        |             |      |
| Mesec poračuna                              | Maj                                          | ·                                |                    |         |    |        |             |      |
| Subvencija                                  |                                              |                                  |                    | •       |    |        |             |      |
|                                             |                                              |                                  |                    | 🔃 Zapri | ×  | Opusti | <b>√</b> ⊵o | trdi |
| Skrbnik 00'                                 | 1                                            |                                  |                    |         |    |        |             | /    |

Na tak način nam na računu pri storitvi Malica dopiše znesek poračuna 26,40€

| Solska ulica 1<br>5290 Šempeter pri Go                       | prici                                         |                           |                                    |               |                                  |                 |
|--------------------------------------------------------------|-----------------------------------------------|---------------------------|------------------------------------|---------------|----------------------------------|-----------------|
| Račun št. 202                                                | 2 za obračun storite                          | v 16/2020 Obraču          | un maj, sklic 000103000            | 2029          |                                  |                 |
| Kraj izstavitve: LJU<br>Datum izdaje:<br>Opravljeno: 01.05.2 | JBLJANA<br>01.06.2020 Mati Ena<br>20-31.05.20 | Plačnik:                  | Za:0001030<br>Šolar Ena            |               | Enota:02<br>ŠOLA<br>Skupina:1001 |                 |
| Datum zapadlosti:                                            | 15.06.2020 Naselje<br>Ljubljan                | novih hiš 12<br>a-dostava | Naselje novih hi<br>1000 Ljubljana | š 12          | 14                               |                 |
| OPIS                                                         | Ko                                            | 1. Cena brez DDV          | %DDV Cenaz DDV                     | Vrednost      | Doplačilo                        | Za plačilo      |
| 004 Malica poračun:2<br>005 Kosilo                           | 8,0 8,0<br>8,0                                | 0 0,80<br>0 3,00          |                                    | 6,40<br>24,00 | 32,80<br>0,00                    | 26,40-<br>24,00 |
| NEOBDAV.:                                                    | 2,40-                                         |                           | SKUPAJ:                            | 30,40         | 32,80                            | 2,40-           |
|                                                              |                                               |                           |                                    | SKUPAJ ZA     | A PLAČILO EUR                    | 0,00            |
| Subvencija minist. N<br>DDV ni obračunan                     | MALICA 8 prevzem 0                            | subvencionirana           | odjava                             |               |                                  |                 |
| Račun izstavila:<br>Ravnatelj:                               |                                               |                           |                                    |               |                                  |                 |

Na izpisu Subvencije šolske prehrane pa nam prikažepodatke za poračun.

SUBVENCIJE ŠOLSKE PREHRANE za maj 2020

|                       | Obrok/storitev | Subvencija        | Število prijavljenih<br>učencev/dijakov | Prevzeti Odjavljen | 1. Odja<br>dan nasi | vljeni<br>ednje<br>dni | Neprevzeti in<br>neodjavljeni<br>obroki | Sub vencionirani<br>obroki | Viŝina<br>subvencije<br>(EUR) | Znesek<br>subvencije<br>(EUR) |
|-----------------------|----------------|-------------------|-----------------------------------------|--------------------|---------------------|------------------------|-----------------------------------------|----------------------------|-------------------------------|-------------------------------|
| OBRAČUN: 2020/maj     | Malica         | Brez subvencije   | 58                                      | 0                  | 0                   | 0                      | 80                                      | 0                          | 0,00                          | 0,00                          |
| OBRAČUN: 2020/maj     | Malica         | Subvencija malice | 2                                       | 18                 | 0                   | 2                      | 0                                       | 18                         | 0,80                          | 14,40                         |
|                       | Obrok/storitev | Subvencija        | Število prijavljenih<br>učencev/dijakov | Prevzeti Odjavljen | 1. Odja<br>dan nasi | vljeni<br>ednje<br>dni | Neprevzeti in<br>neodjavljeni<br>obroki | Sub vencionirani<br>obroki | Višina<br>subvencije<br>(EUR) | Znesek<br>subvencije<br>(EUR) |
| OBRAČUN: 2020/maj     | Kosilo         | Brez subvencije   | 23                                      | 0                  | 0                   | 42                     | 0                                       | 0                          | 0,00                          | 0,00                          |
|                       | Obrok/storitev | Subvencija        | Število prijavljenih<br>učencev/dijakov | Prevzeti Odjavljen | 1. Odja<br>dan nasi | vljeni<br>ednje<br>dni | Neprevzeti in<br>neodjavljeni<br>obroki | Sub vencionirani<br>obroki | Viŝina<br>subvencije<br>(EUR) | Znesek<br>subvencije<br>(EUR) |
| PORAČUN: 2020/februar | Malica         | Subvencija malice | 1                                       | 14                 | 1                   | 4                      | 1                                       | 15                         | 0,80                          | 12,00                         |
|                       | Obrok/storitev | Subvencija        | Število prijavljenih<br>učencev/dijakov | Prevzeti Odjavljen | 1. Odja<br>dan nasi | vljeni<br>ednje<br>dni | Neprevzeti in<br>neodjavljeni<br>obroki | Sub vencionirani<br>obroki | Viŝina<br>subvencije<br>(EUR) | Znesek<br>subvencije<br>(EUR) |
| PORAČUN: 2020/marec   | Malica         | Subvencija malice | 1                                       | 18                 | 0                   | 4                      | 0                                       | 18                         | 0,80                          | 14,40                         |
|                       |                |                   |                                         |                    |                     |                        | Subvencije skupaj:                      |                            |                               |                               |

## Ročni poračun subvencij

V primerih, ko nimamo dokupljene kode za avtomatični poračun subvencije, oz. če bi morali narediti poračun samo za predhodne mesece, ker je naprej že bila obračunana subvencija (kot smo zgoraj napisali za mesec februar) ali če delamo poračun še za preteklo šolsko letom moramo narediti ročni poračun subvencije s pomočjo »Doplačniki storitev« v Šifranti ->Doplačniki storitev.

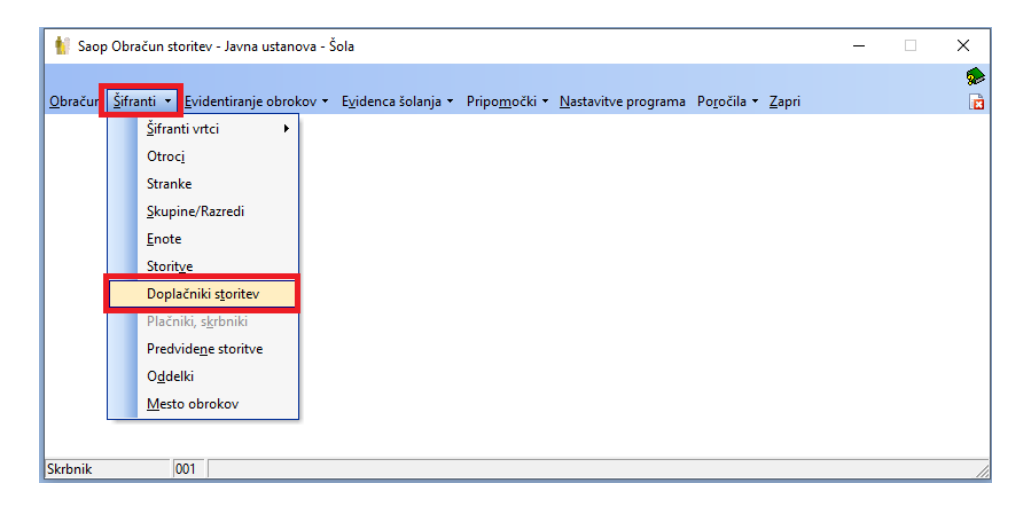

Vpišemo šifro otroka in šifro doplačnika (šifra doplačnika mora biti enaka, kot je v Nastavitvah programa -> zavihek evidentiranje obrokov -> Obroke subvencionira). Izberemo storitev ter znesek subvencije, ki jo moramo vrniti otroku ter zaračunati MIZŠ (v primeru, da mora otrok vrniti subvencijo vpišemo negativni znesek).

| 🐈 Saop Obracun st                                                                 | oritev - vnos                                                            | _                   |              | ×                       |
|-----------------------------------------------------------------------------------|--------------------------------------------------------------------------|---------------------|--------------|-------------------------|
| Doplačniki storite                                                                | v                                                                        | 2 📘                 | $\mathbf{x}$ | 🖻 🏚                     |
| Šifra otroka<br>Šifra doplačnika<br>Izbor<br>Šifra storitve<br>Odstotek doplačila | 0001030  Šolar Ena   0000004  MIZŠ   Za storitev ▼   004    0,000 Malica |                     |              |                         |
| Znesek doplačila                                                                  | 26,40                                                                    |                     |              |                         |
| Opombe                                                                            |                                                                          |                     |              | < \<br>>                |
|                                                                                   |                                                                          | <mark>Х О</mark> ри | isti         | <b>√</b> <u>P</u> otrdi |
| Skrbnik 0                                                                         | 001                                                                      |                     |              |                         |

Na računu pri storitvi Malica v tem primeru nimamoprikazanega zneska poračuna, je pa znesek upoštevan v koloni doplačilo. V našem primeru je znesek doplačila 26,40€ + 6,40€ za 8 malic prevzetih v mesecu maju = 32,80€.

| Osnovna šola<br>Šolska ulica l<br>5290 Šempeter pri Gorici                                                              |                                                                            |                                                                  |               |                                        |                 |
|----------------------------------------------------------------------------------------------------|----------------------------------------------------------------------------|------------------------------------------------------------------|---------------|----------------------------------------|-----------------|
| Račun št. 202 za obraču                                                                                                 | un storitev 16/2020 Obračun                                                | a maj, sklic 00010300020                                         | 12.9          |                                        |                 |
| Kraj izstavitve: LJUBLJANA<br>Datum izdaje: 01.06.2020<br>Opravljeno: 01.05.20-31.05.20<br>Datum zapadlosti: 15.06.2020 | Plačnik:<br>) Mati Ena<br>)<br>) Naselje novih hiš 12<br>Liubliana-dostava | Za:0001030<br>Šolar Ena<br>Naselje novih hiš 1<br>1000 Liubliana | .2            | Enota:02<br>ŠOLA<br>Skupina:1001<br>1A |                 |
| OPIS                                                                                                    | Kol. Cena brez DDV                                                         | *DDV Cena z DDV                                                  | Vrednost      | Doplačilo                              | Za plačilo      |
| 004 Malica<br>005 Kosilo                                                                                                | 8,00 0,80<br>8,00 3,00                                                     |                                                                  | 6,40<br>24,00 | 32,80<br>0,00                          | 26,40-<br>24,00 |
| NEOBDAV.: 2,4(                                                                                                    |                                                                            | SKUPAJ:                                                          | 30,40         | 32,80                                  | 2,40-           |
|                                                                                                    |                                                                            |                                                                  | SKUPAJ ZA     | PLAČILO EUR                            | 0,00            |
| Subvencija minist. MALICA 8 p<br>DDV ni obračunan<br>Račun izstavila:<br>Paunateli:                                     | prevzem O subvencionirana o                                                | djava                                                            |               |                                        |                 |

Pri ročnem poračunu subvencij je potrebno, ko se poroča na ministrstvo, podatkom na izpisu v zavihku Evidentiranje obrokov - Subvencije šolske prehrane dodati še obroke, ki smo jih vnesli v doplačnike storitev.

#### SUBVENCIJE ŠOLSKE PREHRANE za maj 2020

|                   | Obrok/storitev | Subvencija        | Število prijavljenih<br>učencev/dijakov | Prevzet | i Odjavljeni 1.<br>dar | Odjavljeni<br>naslednje<br>dni | Neprevzeti in<br>neodjavljeni<br>obroki | Subvencionirani<br>obroki | Višina<br>subvencije<br>(EUR) | Znesek<br>subvencije<br>(EUR) |
|-------------------|----------------|-------------------|-----------------------------------------|---------|------------------------|--------------------------------|-----------------------------------------|---------------------------|-------------------------------|-------------------------------|
| OBRAČUN: 2020/maj | Malica         | Brez subvencije   | 58                                      | (       | ) 0                    | 0                              | 80                                      | 0                         | 0,00                          | 0,00                          |
| OBRAČUN: 2020/maj | Malica         | Subvencija malice | 2                                       | 18      | s 0                    | 2                              | 0                                       | 18                        | 0,80                          | 14,40                         |
|                   |                |                   | A 1 1 1 1                               | Descara | Odia diasi 1           | Odiauliari                     | Manage and in                           | Coloradoria               | Witter                        | 7                             |
|                   | Obrok/storitev | Subvencija        | učence v/díjakov                        | Prevzei | dar                    | naslednje<br>dni               | neodjavljeni<br>obroki                  | obroki                    | subvencije<br>(EUR)           | subvencije<br>(EUR)           |
| OBRAČUN: 2020/maj | Kosilo         | Brez subvencije   | 23                                      | (       | ) 0                    | 42                             | 0                                       | 0                         | 0,00                          | 0,00                          |
|                   |                |                   |                                         |         |                        |                                |                                         |                           |                               |                               |

Po končanem obračunu je potrebno v doplačnikih izbrisati ta doplačila, sicer bi jih pri naslednjem obračunu ponovno zajelo.

## Poračun subvencij za preteklo šolsko leto

Poglejmo primer, ko je potrebno narediti poračun za preteklo šolsko letootroku, ki je imel v lanskem šolskem letu malo kosilo, letos pa ima obračunano veliko kosilo.

| 🚺 Saoj          | o Obr | ačun storitev - Javna ustano | ova - Šola                        |                       |                     |                     |       | - | Х  |
|-----------------|-------|------------------------------|-----------------------------------|-----------------------|---------------------|---------------------|-------|---|----|
|                 | žus   |                              |                                   |                       |                     | -                   |       |   |    |
| <u>O</u> bračur | Sitr  | anti 👻 Evidentiranje obrok   | kov 🔹 E <u>v</u> idenca šolanja 👻 | Pripo <u>m</u> očki * | Nastavitve programa | Po <u>r</u> očila • | Zaprı |   | 1  |
|                 |       | <u>Š</u> ifranti vrtci →     |                                   |                       |                     |                     |       |   |    |
|                 |       | Otroc <u>i</u>               |                                   |                       |                     |                     |       |   |    |
|                 |       | Stranke                      |                                   |                       |                     |                     |       |   |    |
|                 |       | <u>Skupine/Razredi</u>       |                                   |                       |                     |                     |       |   |    |
|                 |       | <u>E</u> note                |                                   |                       |                     |                     |       |   |    |
|                 |       | Storit <u>v</u> e            |                                   |                       |                     |                     |       |   |    |
|                 |       | Doplačniki s <u>t</u> oritev |                                   |                       |                     |                     |       |   |    |
|                 |       | Plačniki, s <u>k</u> rbniki  |                                   |                       |                     |                     |       |   |    |
|                 |       | Predvide <u>n</u> e storitve |                                   |                       |                     |                     |       |   |    |
|                 |       | O <u>d</u> delki             |                                   |                       |                     |                     |       |   |    |
|                 |       | Mesto obrokov                |                                   |                       |                     |                     |       |   |    |
|                 |       |                              | ,                                 |                       |                     |                     |       |   |    |
|                 |       |                              |                                   |                       |                     |                     |       |   |    |
| Skrbnik         |       | 001                          |                                   |                       |                     |                     |       |   | // |

V doplačniki storitev vpišemo skupen znesek subvencije, ki je pripadal učencu za malo kosilo, vendar ker je otrok letos naročen na veliko kosilo, moramo vpisati znesek pod storitev veliko kosilo. (Če bi vpisali šifro storitve za malo kosilo, poračuna ne bi naredilo, ker letos otrok nima obračunanega malega kosila, posledično tudi doplačila za malo kosilo ne bi upoštevalo).

| 射 Saop Obračun sto  | oritev - sprei | memba | - Predsta   | _  |        |                             | ×      | (  |
|---------------------|----------------|-------|-------------|----|--------|-----------------------------|--------|----|
| Doplačniki storitev | v              |       |             | 2  | I.     | $\mathbf{\dot{\mathbf{x}}}$ |        |    |
| Šifra otroka        | 0001034        |       | Šolar Šest  |    |        |                             |        |    |
| Šifra doplačnika    | 0000003        |       | MIZŠ        |    |        |                             |        |    |
| Šifra storitve      | 008            |       | VELIKO KOSI | LO |        |                             |        |    |
| Odstotek doplačila  |                | 0,00  |             |    |        |                             |        |    |
| Znesek doplačila    |                | 88,00 |             |    |        |                             |        |    |
| Opombe              |                |       |             |    |        |                             | ^      |    |
|                     |                |       |             |    |        |                             |        |    |
|                     |                |       |             |    |        |                             |        |    |
|                     |                |       |             |    |        |                             | $\sim$ |    |
|                     |                |       |             | ×  | )pusti | •                           | Potrd  | i  |
| Skrbnik 0           | 01             |       |             |    |        |                             |        | // |

Na spodnji sliki imamo primer, ko smo naredili ročni poračun za 40 malih kosil po ceni 2,2 = 88€

Subvencijo smo vezali na veliko kosilo, ker ima otrok v letošnjem šolskem letu veliko kosilo. Učenec je v preteklem mesecu prevzel 22 obrokov po ceni 2,5€ = 55€ + poračun iz preteklega leta 88€ = 143€ subvencije.

| PREDSTAVITVENI UPORABNIK<br>PREDSTAVITVENA ULICA 1<br>1000 Ljubljana-dostava                                            |                                        |                        |       |                                                              |                             |                                        |                          |
|----------------------------------------------------------------------------------------------------|----------------------------------------|------------------------|-------|--------------------------------------------------------------|-----------------------------|----------------------------------------|--------------------------|
| Račun št. 107 za obraču                                                                                                 | n storitev 17                          | 7/2020 Obraču          | n mar | ec, sklic 000103400                                          | 1078                        |                                        |                          |
| Kraj izstavitve: LJUBLJANA<br>Datum izdaje: 05.04.2020<br>Opravljeno: 01.03.20-31.03.20<br>Datum zapadlosti: 05.04.2020 | Oče Pet<br>Šolska ulica<br>Izola-Isola | Plačnik:<br>a 5        |       | Za:0001034<br>Šolar Šest<br>Učenjaška 23<br>6310 Izola-Isola | <u> </u>                    | Inota:02<br>IOLA<br>Skupina:6001<br>SA |                          |
| OPIS                                                                                                    | Kol. (                                 | Cena brez DDV          | &DDV  | Cena z DDV                                                   | Vrednost                    | Doplačilo                              | Za plačilo               |
| 006 MALICA<br>008 VELIKO KOSILO<br>012 ŠOLA V NARAVI                                                                    | 22,00<br>22,00<br>1,00                 | 0,80<br>2,50<br>122,00 |       |                                                              | 17,60<br>55,00<br>122,00    | 17,60<br>143,00<br>0,00                | 0,00<br>88,00-<br>122,00 |
| NEOBDAV.: 34,00                                                                                                    |                                        |                        |       | SKUPAJ:                                                      | 194,60                      | 160,60                                 | 34,00                    |
|                                                                                                    | revzem 0 nep                           | pravočasna odj         | ava   | , KOSILA 22                                                  | SKUPAJ ZA I<br>prevzem 0 ne | PLAČILO EUR<br>Pravočasna odj          | 34,00<br>ava             |
| 3Zaračunavamo zamudne obresti.<br>4Račun pripravila:<br>5Ravnateljica: xxx                                              |                                        |                        |       |                                                              |                             |                                        |                          |

Ko se poroča na ministrstvo, je potrebno podatkom na izpisu v zavihku Evidentiranje obrokov -> Subvencije šolske prehrane dodati še obroke, ki smo jih vnesli v doplačnike storitev.

Po končanem obračunu je potrebno v doplačnikih izbrisati ta doplačila, sicer bi jih pri naslednjem obračunu ponovno zajelo.

## Poračun subvencije v primeru, ko otroka ni v šoli in nima zaračunane storitve.

Če želimo narediti poračun subvencije za določeno storitev, otroka pa zaradi izrednih razmer ni v šoli in nima zaračunane te storitve, se tudi poračun subvencije ne bo prikazal na računu. V tem primeru si lahko »pomagamo« na tak način, da vnesemo storitev, za katero bi radi naredili poračun z zneskom 0,01€.

| Storitev vn | esemo na obračun           | u s klikom na   | <u>€</u> to | ritve | . 00           | dpr | e se n | am okr | no, kjer s |
|-------------|----------------------------|-----------------|-------------|-------|----------------|-----|--------|--------|------------|
| klikom na   | 🕵 Storitve po otrocih      |                 |             |       |                |     |        |        |            |
|             |                            |                 |             |       |                |     |        |        |            |
| 🐈 Saop Ob   | pračun storitev - Javna us | tanova - Šola   | -           |       | Х              |     |        |        |            |
| Enote za o  | obračun: 17/2020 - Poi     | račun subvencij | je 🙀        | 🖻 é   | 9              |     |        |        |            |
|             |                            |                 | ы           | 4     |                | •0  |        |        |            |
| 🔻 Šifra     | Naziv enote                |                 |             |       |                | ^   |        |        |            |
| 03          | PODRUŽNICA                 |                 |             |       |                |     |        |        |            |
|             |                            |                 |             |       |                |     |        |        |            |
|             |                            |                 |             |       |                |     |        |        |            |
| <           |                            |                 |             |       | >              | Ť   |        |        |            |
| 👷 s         | toritve po otrocih         | 🕵 Skupine v     | enoti       | Ť.    | ) <u>Z</u> apr | i   |        |        |            |
| Skrbnik     | 001                        |                 |             |       |                |     |        |        |            |

vnesemo otroka, storitev za katero želimo poračunati subvencijo, količino 1 in znesek 0,01.

| 1     | Saop Obračun s                                              | storitev - Jav       | /na us           | stanova - Šo        | la |         | _     |              |    | ×     |
|-------|-------------------------------------------------------------|----------------------|------------------|---------------------|----|---------|-------|--------------|----|-------|
| Sto   | ritve po otrok                                              | ku za obra           | čun:             | 16/2020             |    |         |       | $\mathbf{X}$ |    |       |
|       | Šifra otroka<br>Šifra storitve<br>Količina<br>Cena z davkom | 0001030<br>004<br>0, | <br>1,00<br>0100 | Šolar Ena<br>Malica |    |         |       |              |    |       |
|       |                                                             |                      |                  |                     |    | 🔁 Zapri | × Opu | sti          | ٧P | otrdi |
| Skrbr | nik                                                         | 001                  |                  |                     |    |         |       |              |    |       |

S tem, ko smo vnesli na storitvi malica 0,01 cent, bo ta storitev zaračunana otroku, na njej pa se bojo sedaj pokazali podatki za poračun. Še pred pripravo obračuna, pa moramo urediti podatke za subvencije ročno ali avtomatično.

#### Primer »avtomatičnega« poračuna

V Evidentiranje obrokov -> Subvencije obrokov na subvenciji za učenca, ki mu želimo poračunati subvencijo obrokov vpišemo podatke v polje za poračun obrokov. Vpišemo leto in mesec poračuna (mesec je mesec glede na datum opravljane storitve, za katerega bomo delali naslednji obračun).

| 🕴 Saop Obračun stori        | itev - sprememba  | - Javna usta               | anova - Šo         | ola          |         | _ |   |       |        | ×    |
|-----------------------------|-------------------|----------------------------|--------------------|--------------|---------|---|---|-------|--------|------|
| Subvencije obrokov          | v                 |                            |                    |              |         | 1 | 1 | 4     |        |      |
|                             |                   |                            |                    |              |         |   | 4 | ~     |        | 802  |
| Šolsko leto                 | 2019 👻            |                            |                    |              |         |   |   |       |        |      |
| Veljavnost vloge od         | 01.02.2020 👻      |                            |                    |              |         |   |   |       |        |      |
| Otrok                       | 0001030           | Šolar Ena                  |                    |              |         |   |   |       |        |      |
|                             | EMŠO-             | Naselje novi<br>2110006505 | h hiš 12 1(<br>306 | 000 Ljubljan | а       |   |   |       |        |      |
| Številka odločbe            | 2                 | 2110000000                 | .500               |              |         |   |   |       |        |      |
|                             | 2110006505306     |                            |                    |              |         |   |   |       |        |      |
| LMSO                        | Dovolieno sam     | ostoino odiav              | lianie             |              |         |   |   |       |        |      |
| Vlacatoli                   |                   |                            | ijanije            | D2           |         |   |   |       |        |      |
| Viagatelj                   | Cubuonciia malica |                            |                    | Œ            |         |   |   |       |        |      |
| Subvencija                  |                   |                            |                    |              | •       |   |   |       |        |      |
| Donodek na ciana            |                   |                            |                    |              |         |   |   |       |        |      |
| Pravna podlaga              |                   |                            |                    |              |         |   |   |       |        |      |
| Datum obravnave             |                   |                            |                    |              |         |   |   |       |        |      |
| Odločitev                   | Odobreno          | <u> </u>                   |                    |              |         |   |   |       | _      | -    |
| Podrobnosti                 |                   |                            |                    |              |         |   |   |       | $\sim$ |      |
|                             |                   |                            |                    |              |         |   |   |       |        |      |
| Dependent                   |                   |                            |                    |              |         |   |   |       | v      |      |
| Dogodek<br>Datum andrisitus | 20.05.2020        |                            |                    |              |         |   |   |       |        |      |
| Datum prekinitve            | 50.06.2020        |                            |                    |              |         |   | _ |       |        |      |
| Poracun obrokov             |                   |                            |                    |              |         | _ |   |       |        |      |
| Leto poračuna               | 2020 -            | -                          |                    |              |         |   |   |       |        |      |
| Mesec poračuna              | Maj               | r l                        |                    |              |         |   |   |       |        |      |
| Subvencija                  |                   |                            |                    |              | -       |   |   |       |        |      |
|                             |                   |                            |                    |              |         |   |   |       |        |      |
|                             |                   |                            |                    |              | 🔃 Zapri | > |   | sti - | V Po   | trdi |
| Skrbnik 001                 | 1                 |                            |                    |              |         |   | _ |       | -      |      |

Ker smo otroku zaračunali storitev 0,01€ mu moramo to izničiti. To naredimo v Šifranti -> Doplačniki storitev, tako da vnesemo otroka, doplačnika, storitev, ter znesek doplačila 0,01€.

| 射 Saop Obraču                                                                | n storitev - sprememba - Ja                                | avna                   | - C            | x c                     |
|------------------------------------------------------------------------------|------------------------------------------------------------|------------------------|----------------|-------------------------|
| Doplačniki stor                                                              | itev                                                       | -                      | 1 📘 7          | 2 🖻 🎭                   |
| Šifra otro<br>Šifra doplačr<br>Šifra stori<br>Odstotek dopla<br>Znesek dopla | ka 0001030 Šol<br>ika 0000004 MI<br>ve 004 Ma<br>fila 0,00 | lar Ena<br>ZŠ<br>ılica |                |                         |
| Opon                                                                         | be                                                         |                        |                | <                       |
| Skrbnik                                                                      | 001                                                        | *                      | <u>O</u> pusti | <b>√</b> <u>P</u> otrdi |

Če pogledamo račun, nam pri malici napiše pravi znesek poračuna 26,40€. Vrednost storitve je 0,01€, doplačilo pa je povečano za en cent, tako da je doplačilo 26,41€. Za plačilo dobi otrok pravilno vrnjeno 26,40€.

| Osnovna šola<br>Šolska ulica l<br>5290 Šempeter pri Gorici                              |                              |                    |        |                                        |           |                                  |            |
|-----------------------------------------------------------------------------------------|------------------------------|--------------------|--------|----------------------------------------|-----------|----------------------------------|------------|
| Račun št. 202 za obraču                                                                 | n storitev 16                | /2020 Obraču       | n za r | naj, sklic 000103000                   | 2029      |                                  |            |
| Kraj izstavitve: LJUBLJANA<br>Datum izdaje: 01.06.2020<br>Opravljeno: 01.05.20-31.05.20 | Mati Ena                     | Plačnik:           |        | Za:0001030<br>Šolar Ena                |           | Enota:02<br>ŠOLA<br>Skupina:1001 |            |
| Datum zapadlosti: 15.06.2020                                                            | Naselje novi<br>Ljubljana-do | h hiš 12<br>ostava |        | Naselje novih hiš 13<br>1000 Ljubljana | 2         | 1A                               |            |
| OPIS                                                                                    | Kol. C                       | ena brez DDV       | %DDV   | Cena z DDV                             | Vrednost  | Doplačilo                        | Za plačilo |
| 004 Malica poračun:26,40                                                                | 1,00                         | 0,01               |        |                                        | 0,01      | 26,41                            | 26,40-     |
| NEOBDAV.: 26,40                                                                         | -                            |                    |        | SKUPAJ:                                | 0,01      | 26,41                            | 26,40-     |
|                                                                                         |                              |                    |        |                                        | SKUPAJ ZA | A PLAČILO EUR                    | 0,00       |
| DDV ni obračunan                                                                        |                              |                    |        |                                        |           |                                  |            |
| Račun izstavila:<br>Ravnatelj:                                                          |                              |                    |        |                                        |           |                                  |            |

Izpis za poročanje na ministrstvo je pravilen.

#### SUBVENCIJE ŠOLSKE PREHRANE za maj 2020

|                       | Obrok/storitev | Subvencija        | Število prijavljenih<br>učencev/dijakov | Prevzeti O | ldjavljeni 1.<br>dan | Odjavljeni<br>naslednje<br>dni | Neprevzeti in<br>neodjavljeni<br>obrok | Subvencionirani<br>obroki<br>i | Višina<br>subvencije<br>(EUR) | Znesek<br>subvencije<br>(EUR) |
|-----------------------|----------------|-------------------|-----------------------------------------|------------|----------------------|--------------------------------|----------------------------------------|--------------------------------|-------------------------------|-------------------------------|
| OBRAČUN: 2020/maj     | Malica         | Subvencija malice | 1                                       | 0          | 0                    | 10                             | 0                                      | 0                              | 0,80                          | 0,00                          |
|                       | Obrok/storitev | Subvencija        | Število prijavljenih<br>učencev/dijakov | Prevzeti O | idjavljeni 1.<br>dan | Odjavljeni<br>naslednje<br>dni | Neprevzeti in<br>neodjavljeni<br>obrok | Subvencionirani<br>obroki      | Višina<br>subvencije<br>(EUR) | Znesek<br>subvencije<br>(EUR) |
| OBRAČUN: 2020/maj     | Kosilo         | Brez subvencije   | 1                                       | 0          | 0                    | 10                             | 0                                      | 0                              | 0,00                          | 0,00                          |
|                       | Obrok/storitev | Subvencija        | Število prijavljenih<br>učencev/dijakov | Prevzeti O | idjavljeni 1.<br>dan | Odjavljeni<br>naslednje<br>dni | Neprevzeti in<br>neodjavljeni<br>obrok | Subvencionirani<br>obroki      | Višina<br>subvencije<br>(EUR) | Znesek<br>subvencije<br>(EUR) |
| PORAČUN: 2020/februar | Malica         | Subvencija malice | 1                                       | 14         | 1                    | 4                              | 1                                      | . 15                           | 0,80                          | 12,00                         |
|                       | Obrok/storitev | Subvencija        | Število prijavljenih<br>učencev/dijakov | Prevzeti O | idjavljeni 1.<br>dan | Odjavljeni<br>naslednje<br>dni | Neprevzeti in<br>neodjavljeni<br>obrok | Subvencionirani<br>obroki      | Višina<br>subvencije<br>(EUR) | Znesek<br>subvencije<br>(EUR) |
| PORAČUN: 2020/marec   | Malica         | Subvencija malice | 1                                       | 18         | 0                    | 4                              | 0                                      | 18                             | 0,80                          | 14,40                         |
|                       |                |                   |                                         |            |                      |                                |                                        | Subve                          | ncije skupaj:                 | 26,40                         |

Zaradi 0,01€, ki smo ga obračunali na storitvi malica, ter dodali dodatno 0,01€ subvencije je ta stotin preveč prikazan na obračunu za doplačnika (Obračun - > Tiskanje -> Obračun za doplačnika).

Tudi računovodsko je ta stotin preveč zaračunan, vendar drugega načina, da bi naredili poračun za malico, ko malica ni zaračunana, ker otroka zaradi izrednih razmer ni v šoli ni, razen da se naredi ročni poračun, ko bo otrok spet naročen na obrok.

| Javna ustanova - Šola                         |              |        |                                       |           | Datum: 15    | .05.2020<br>Stran: 1 |
|-----------------------------------------------|--------------|--------|---------------------------------------|-----------|--------------|----------------------|
| OBRAČUN ZA DOPLAČNIKA za                      | 16           | / 2020 | <b>Obračun za maj</b><br>0000004 MIZŠ |           |              |                      |
| Šifra in naziv                                |              |        |                                       |           |              |                      |
| Šifra in naziv storitve                       | Kol          | Cena   | Vrednost                              | DDV dopl. | Za doplačilo | Plačilo              |
| 0001030 Šolar Ena Naselje novih hiš 12 - 1001 | - <b>1</b> A |        |                                       |           |              |                      |
| 004 Malica                                    | 1            | 0,01   | 0,01                                  | 0,00      | 26,41        | -26,40               |
|                                               |              | S      | KUPAJ                                 | 0,00      | 26,41        | -26,40               |
|                                               |              | VSE S  | KUPAJ                                 |           | 26,41        | -26,40               |
| REKAPITULACIJA po storitvah                   |              |        |                                       |           |              |                      |
| 004 Malica poračun:26,40                      | 1            | 0,01   | 0,01                                  | 0,00      | 26,41        | -26,40               |
|                                               |              | S      | KUPAJ                                 | 0,00      | 26,41        | -26,40               |
|                                               |              |        |                                       |           |              |                      |

### Primer ročnega poračuna

Pri ročnem poračunu moramo v doplačnike storitev (Šifranti -> Doplačniki storitev) vnesti za en stotin večji znesek od zneska subvencije, da dobi otrok pravilen poračun subvencije. Če ima otrok poračun subvencije za 26,40€ vpišemo znesek doplačila 26,41€.

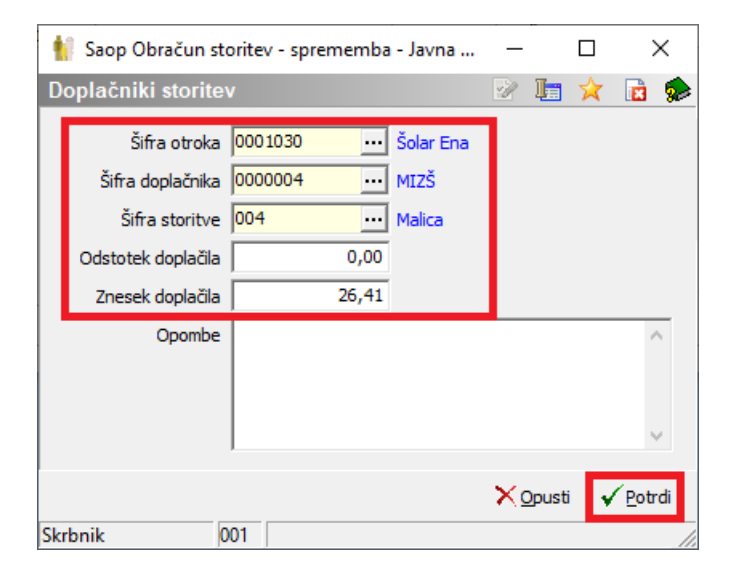

Pri ročnem poračunu, nam pri malici ne napiše zneska poračuna. Vrednost storitve je 0,01€, doplačilo pa je 26,41€. Za plačilo dobi otrok pravilno vrnjeno 26,40€.

| Osnovna šola                                                                  |                                                                        |                               |                            |      |                                                                  |           |                                        |            |
|-------------------------------------------------------------------------------|------------------------------------------------------------------------|-------------------------------|----------------------------|------|------------------------------------------------------------------|-----------|----------------------------------------|------------|
| Šolska ulica l                                                                | <b>7</b> 4 - 4                                                         |                               |                            |      |                                                                  |           |                                        |            |
| 5290 Sempeter pri (                                                           |                                                                        |                               |                            |      |                                                                  |           |                                        |            |
| Račun št. 2                                                                   | 01 za obračun sto                                                      | ritev 16/                     | 2020 Obraču                | n za | maj, sklic 000103000                                             | 02010     |                                        |            |
| Kraj izstavitve: L<br>Datum izdaje:<br>Opravljeno: 01.05<br>Datum zapadlosti: | JUBLJANA<br>01.06.2020 Mati<br>.20-31.05.20<br>15.06.2020 Nase<br>Ljuk | Ena<br>lje novih<br>ljana-dos | Plačnik:<br>hiš 12<br>tava |      | Za:0001030<br>Šolar Ena<br>Naselje novih hiš :<br>1000 Ljubljana | 12        | Enota:02<br>ŠOLA<br>Skupina:1001<br>1A |            |
| OPIS                                                                          |                                                                        | Kol. Ce                       | na brez DDV                | &DDV | Cena z DDV                                                       | Vrednost  | Doplačilo                              | Za plačilo |
| 004 Malica                                                                    |                                                                        | 1,00                          | 0,01                       |      |                                                                  | 0,01      | 26,41                                  | 26,40-     |
|                                                                               |                                                                        |                               |                            |      |                                                                  |           |                                        |            |
| NEOBDAV.:                                                                     | 26,40-                                                                 |                               |                            |      | SKUPAJ:                                                          | 0,01      | 26,41                                  | 26,40-     |
|                                                                               |                                                                        |                               |                            |      |                                                                  | SKUPAJ ZA | A PLAČILO EUR                          | 0,00       |
| DDV ni obračunan<br>Bačun izstavila:                                          |                                                                        |                               |                            |      |                                                                  |           |                                        |            |
| Ravnatelj:                                                                    |                                                                        |                               |                            |      |                                                                  |           |                                        |            |

Tudi v tem primeru je zaradi 0,01€, ki smo ga obračunali na storitvi malica, ter dodali dodatno 0,01€ subvencije ta stotin preveč prikazan na obračunu za doplačnika (Obračun -> Tiskanje -> Obračun za doplačnika). Prav tako je računovodsko ta stotin preveč zaračunan.

| Javna ustanova - Šola                         |      |        |                                |           | Datum: 1     | 5.05.2020<br>Stran: 1 |
|-----------------------------------------------|------|--------|--------------------------------|-----------|--------------|-----------------------|
| OBRAČUN ZA DOPLAČNIKA za                      | 16   | / 2020 | Obračun za maj<br>0000004 MIZŠ | i<br>õ    |              |                       |
| Šifra in naziv                                |      |        |                                |           |              |                       |
| Šifra in naziv storitve                       | Kol  | Cena   | Vrednost                       | DDV dopl. | Za doplačilo | Plačilo               |
| 0001030 Šolar Ena Naselje novih hiš 12 - 1001 | - 1A |        |                                |           |              |                       |
| 004 Malica                                    | 1    | 0,01   | 0,01                           | 0,00      | 26,41        | -26,40                |
|                                               |      | S      | KUPAJ                          | 0,00      | 26,41        | -26,40                |
|                                               |      | VSE S  | KUPAJ                          |           | 26,41        | -26,40                |
| REKAPITULACIJA po storitvah                   |      |        |                                |           |              |                       |
| 004 Malica poračun:26,40                      | 1    | 0,01   | 0,01                           | 0,00      | 26,41        | -26,40                |
|                                               |      | s      | KUPAJ                          | 0,00      | 26,41        | -26,40                |

Pri ročnem poračunu subvencij je potrebno, ko se poroča na ministrstvo, podatkom na izpisu v zavihku Evidentiranje obrokov -> Subvencije šolske prehrane dodati še obroke, ki smo jih vnesli v doplačnike storitev.

Po končanem obračunu je potrebno v doplačnikih izbrisati ta doplačila, sicer bi jih pri naslednjem obračunu ponovno zajelo.